## Gather Information Required to activate DGL Interface

|                                                                                                    |                                                                                                    |                                                                                                    |                                                                                                    |                                                                                                    |                                                                                                    |                    | LIVE M            |
|----------------------------------------------------------------------------------------------------|----------------------------------------------------------------------------------------------------|----------------------------------------------------------------------------------------------------|----------------------------------------------------------------------------------------------------|----------------------------------------------------------------------------------------------------|----------------------------------------------------------------------------------------------------|--------------------|-------------------|
|                                                                                                    | Malpine - Tot: 06450 664090<br>Mare To Line Male                                                                                                    |                                                                                                    |                                                                                                    |                                                                                                    |                                                                                                    |                    |                   |
|                                                                                                    | Tip Of The Day                                                                                                    |                                                                                                    |                                                                                                    |                                                                                                    |                                                                                                    |                    |                   |
|                                                                                                    | Claveillan AryTexe - Onlive Training                                                                                                    | Yideos + Help Sheets                                                                                                    |                                                                                                    |                                                                                                    |                                                                                                    |                    |                   |
|                                                                                                    | View Shortbull Keys                                                                                                    |                                                                                                    |                                                                                                    |                                                                                                    |                                                                                                    |                    |                   |
|                                                                                                    | Yes Layout Decamentation                                                                                                    |                                                                                                    |                                                                                                    |                                                                                                    |                                                                                                    |                    |                   |
|                                                                                                    | www.DOLFR.co.uk                                                                                                    |                                                                                                    |                                                                                                    |                                                                                                    |                                                                                                    |                    |                   |
|                                                                                                    | Revole Support                                                                                                    |                                                                                                    |                                                                                                    |                                                                                                    |                                                                                                    |                    |                   |
|                                                                                                    | About                                                                                                    |                                                                                                    |                                                                                                    |                                                                                                    |                                                                                                    |                    |                   |
|                                                                                                    |                                                                                                    | prac                                                                                                    | tice                                                                                                    | mana                                                                                                    | ager                                                                                                    | *                  |                   |
|                                                                                                    |                                                                                                    |                                                                                                    | @Cla                                                                                                    | nwilliam                                                                                                    |                                                                                                    |                    |                   |
|                                                                                                    |                                                                                                    |                                                                                                    |                                                                                                    |                                                                                                    |                                                                                                    | Tarixe Name:       | 890918/1          |
|                                                                                                    |                                                                                                    |                                                                                                    |                                                                                                    |                                                                                                    |                                                                                                    | Rivdows Legis Reve | DOLADINH!         |
|                                                                                                    |                                                                                                    |                                                                                                    | * Preservice<br>from delivery                                                                                                    | renter 🔊                                                                                                    |                                                                                                    |                    |                   |
|                                                                                                    |                                                                                                    |                                                                                                    |                                                                                                    |                                                                                                    |                                                                                                    |                    |                   |
| the service of the service of the se                                                                                                    | 100. BD. LD. Det.                                                                                                    |                                                                                                    |                                                                                                    |                                                                                                    |                                                                                                    |                    |                   |
|                                                                                                    |                                                                                                    |                                                                                                    |                                                                                                    |                                                                                                    |                                                                                                    |                    |                   |
| landay 28 June 2. Link                                                                                                    | Vode Meesag Batel-OK                                                                                                    |                                                                                                    |                                                                                                    |                                                                                                    |                                                                                                    |                    | T day of Lot 1940 |
| t Lies Billing Acc                                                                                                    | Mode Meesay State CK                                                                                                    | WP Bloc Help Quit                                                                                                    |                                                                                                    |                                                                                                    |                                                                                                    |                    |                   |
| Index 28 Jane 2. UNE                                                                                                    | Node (Messa) (Stabul OK<br>En ) (Messa) (Stabul OK<br>Messa) (Messa) (Stabul Ok<br>Messa) (Messa) (Messa) (Stabul<br>Messa) (Messa) (Messa) (Messa)<br>(Messa) (Messa) (Messa) (Messa)<br>(Messa) (Messa) (Messa) (Messa) (Messa)<br>(Messa) (Messa) (Messa) (Messa) (Messa)<br>(Messa) (Messa) (Messa) (Messa) (Messa) (Messa)<br>(Messa) (Messa) (Mess                                                                                                    | WP Bloc Help Quit                                                                                                    |                                                                                                    |                                                                                                    |                                                                                                    |                    | LIVE M            |
| Andrey 28 Jane 2. Link<br>P P P P                                                                                                    | Non (sterag (spac))                                                                                                    | W/A Mile Hele Guilt                                                                                                    |                                                                                                    |                                                                                                    |                                                                                                    |                    | LIVE M            |
| Handary 21 Janes 2. (LASE<br>A Constraints of the Constraints of the Con                                                                                                    | doba (atena) (atena)<br><b>Balance</b> (atena)<br><b>Balance</b> (atena)<br><b>Balance</b> (atena)<br><b>Balance</b> (atena)<br><b>Balance</b> (atena)<br><b>Balance</b> (atena)<br><b>Balance</b> (atena)<br><b>Balance</b><br><b>Balance</b> | W.P. Blice Hele Guit                                                                                                    |                                                                                                    |                                                                                                    | ×                                                                                                    | 2                  |                   |
| Wedge 28 Janes 2. Link<br>P D D D D D D D D D D D D D D D D D D D                                                                                                    | Maraga (Barada) (Barada)<br>(Barada) (Barada)<br>(Barada) (Barada)<br>(Barada) (Barada)<br>(Barada) (Barada)<br>(Barada) (Barada)<br>(Barada) (Barada)<br>(Barada) (Barada)<br>(Barada) (Barada)<br>(Barada) (Barada)<br>(Barada) (Barada)<br>(Barada) (Barada)<br>(Barada)<br>(                                                                                                    | WA Bloc Help Gulf                                                                                                    | marticer                                                                                                    | nananer*                                                                                                    | *                                                                                                    | >                  |                   |
| Wedge 28 Janes 2. Links<br>A Links Billions and 2. Links<br>Viscous Information Links<br>K. Links Billions Janes                                                                                                    | dobo (Menag, Japadok<br>El Sa (Menag)<br>Carlos (Menag)<br>Sector (Menag)<br>Sector (M                                                                                                    | W/P Blive Hole Guilt                                                                                                    | practicer                                                                                                    | nanager*                                                                                                    | ×                                                                                                    | >                  | LIVE M            |
| Market 28 Jane S., Link<br>P. C. Collection of the In-<br>Normal Philosophic Science Sciences<br>4. Links (1998) Jane                                                                                                    | deba (Beag, Tapado)<br>Tagan (Bargara)<br>                                                                                                    | WA time time Quit                                                                                                    | practicer<br>practicer                                                                                                    | manager <sup>#</sup><br>Des base = 20040                                                                                                    | x                                                                                                    | >                  | LIVE M            |
| Market 28 Jane 5. Like<br>Progen Schwarzscher Inn<br>K. Liebe Billing Jane                                                                                                    | deb Unerg Textor                                                                                                    | WA Bire Mer Out                                                                                                    | practicer<br>practicer<br>tras                                                                                                    | manager*                                                                                                    | ×                                                                                                    |                    |                   |
| menter 28 June 5., Late<br>P T G G<br>August 1 June 1 June 1 J                                                                                                    | dala (kang, japoto)<br>ang ang ang ang ang ang ang ang ang ang                                                                                                    | WP Bie Me Out                                                                                                    |                                                                                                    | manager*                                                                                                    | 8<br>44                                                                                                    | *                  | LIVE M            |
| Marke 28 Jane 3. Link<br>P C C C C C C C C C C C C C C C C C C C                                                                                                    | den Unex, Testore                                                                                                    | WP Bits May Gut                                                                                                    | Processor                                                                                                    | manager*<br>Metae 2000<br>Setter 2000<br>Setter 2000<br>Setter 2000<br>Setter 2000                                                                                                    | ×                                                                                                    | *                  |                   |
| 2 (10)                                                                                                    | (and ) (and ) (and )<br>(and ) (and ) (and ) (and )<br>(and ) (and ) (and ) (and ) (and )<br>(and ) (and ) (and ) (and ) (and )<br>(and ) (and ) (and ) (and ) (and )<br>(and ) (and ) (and ) (and ) (and )<br>(and ) (and ) (and ) (and ) (and )<br>(and ) (and ) (and ) (and ) (and )<br>(and ) (and ) (and ) (and ) (and )<br>(and ) (and ) (and ) (and ) (and )<br>(and ) (and ) (and ) (and ) (and )<br>(and ) (and ) (and ) (and ) (and )<br>(and ) (and ) (and ) (and ) (and )<br>(and ) (and ) (and ) (and ) (and )<br>(and ) (and ) (and ) (and )<br>(and ) (and ) (and ) (and ) (and )<br>(and ) (and ) (and ) (and ) (and )<br>(and ) (and ) (and ) (and ) (and )<br>(and ) (and ) (and ) (and ) (and )<br>(and ) (and ) (and ) (and ) (and ) (and )<br>(and ) (and )                                                                                                    | WA Bie No Ort                                                                                                    | DOT.<br>DECEMBENT DESCRIPTION<br>DECEMBENT DESCRIPTION<br>DESCRIPTION<br>DECEMBENT DESCRIPTION<br>DECEMBENT DESCRIPTION<br>DECEMBENT<br>DECEMBENT<br>DECEMBENT<br>DECEMBENT<br>DECEMBENT<br>DECEMBENT<br>DECEMB                                                                                                    | manager*<br>Manager<br>Manager<br>Manag | *                                                                                                    | *                  | LIVE M            |
| инан 38 анд 2. (ОК<br><u>Р</u> <u>В</u><br><u>В</u><br><u>В</u><br><u>8</u><br><u>8</u><br><u>8</u><br><u>8</u><br><u>8</u><br><u>8</u><br><u>8</u><br><u>8</u>                                                                                                    | The second second secon                                                                                                    | WA Bie No Ort                                                                                                    | Processory of the second second secon                                                                                                    | nanager <sup>3</sup><br>Maria Sana<br>Maria Sana                                                                                                    |                                                                                                    | *                  | LIVE M            |
| 1 μα 2 . (105                                                                                                    | and part of the second second se                                                                                                    | WA The Me Cut                                                                                                    | Practice Practice Pra                                                                                                    |                                                                                                    |                                                                                                    | *                  | LIVE M            |
| μαρι το μαρίας (105<br><u>μαρία</u> <u>β</u><br><u>μαρία</u> μάλαστα<br>μαρία μάλαστα<br>μαρία μαρία μάλαστα<br>μαρία μαρία μάλαστα<br>μαρία μαρία μαρία μαρία μαρία μα<br>μαρία μαρία μαρ                                                                                                    | and international states and and and and and and and and and and                                                                                                    | W/ Bite Hot Quit                                                                                                    | Practices<br>practices<br>and the status<br>and the status<br>a | nanager*<br>Mense: 2000<br>Series 2000<br>Series 2000<br>Series 2000<br>Series 2000                                                                                                    |                                                                                                    | *                  | LIVE M            |
|                                                                                                    | and part of the second second se                                                                                                    | V7 Be My Dr                                                                                                    | PACE<br>PACE COLOR OF<br>PACE OF A STATE<br>PACE OF A STATE<br>PA                                                                                                    |                                                                                                    |                                                                                                    | k                  | LIVE M            |
|                                                                                                    | ana jera je obrazila<br>na poslava poslava poslava<br>na poslava poslava poslava<br>na poslava poslava poslava<br>na poslava poslava poslava<br>na poslava poslava<br>na poslava poslava<br>na poslava poslava<br>na poslava<br>na poslava<br>poslava<br>na poslava<br>na poslava<br>na poslava<br>na poslava<br>na p                                                                                                    | Der Mei Det                                                                                                    | Processing and the second second seco                                                                                                    | nanage *<br>Manage *<br>Manage                                                                                                    |                                                                                                    |                    |                   |
| Hand I (1995)<br>A Constant<br>A Constant<br>A Consta |                                                                                                    | 97 Ber Mei Sal                                                                                                    |                                                                                                    | nanage*<br>Meta de la composition de la composition de la compositio                                                                                                    | n da<br>u Jana<br>an<br>hey king                                                                                                    | k                  |                   |
| 1 2 22 27 28 29 29 20 20 20 20 20 20 20 20 20 20 20 20 20                                                                                                    |                                                                                                    | We be det  Australiance  Australiance  Aus | And the second second s                                                                                                    | nanaga *                                                                                                    | a<br>Bu<br>an<br>Ake bing                                                                                                    | k                  |                   |
| 1 Ad Services Technology (1996) (1996) (19966) (                                                                                                    |                                                                                                    |                                                                                                    | Practice r<br>practice r<br>results and results and results                                                                                                    |                                                                                                    | and a state of the state of the | k                  |                   |

- Choose Help from the list of menus on the top of the screen and choose About
- 2. A new window will pop up
- 3. Make a note of the **Site ID** and **Licence No** or take a screenshot of the window and send it to the Welbeck team.
- With this information we will now be able to ask ClanWillian to upgrade your DGL to the right version of the system. This operation can take time.

## Enabling the Compucare 8 – DGL interface

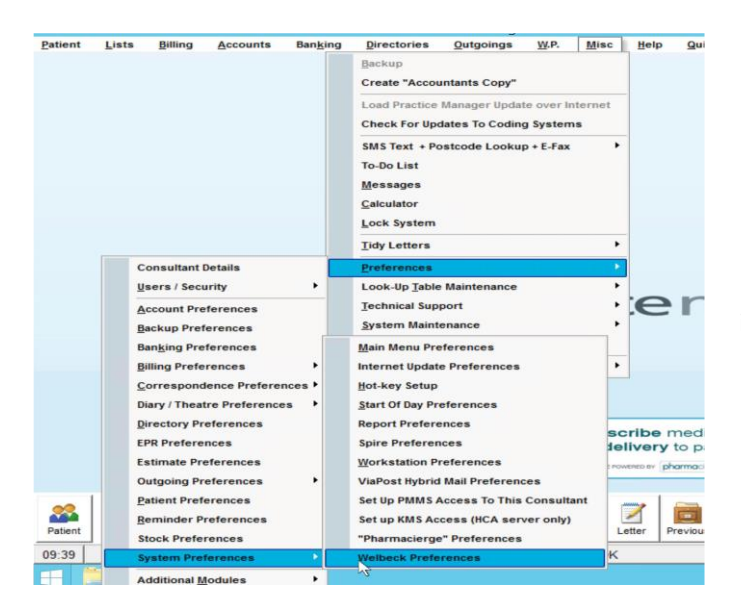

- 1. Open DGL practice Manager and access the Welbeck preferences via the Misc menu as shown:
  - a. Misc > Preferences > System
    Preferences > Welbeck
    Preferences

Note: If the menu item is not available, the interface has not been enabled by DGL support. Please contact OneWelbeck IT to request this.

|                                                  |                  | We               | lbeck Link - Setup |            | _ 0 X      |
|--------------------------------------------------|------------------|------------------|--------------------|------------|------------|
| Diary Mapping                                    |                  |                  |                    |            |            |
| Welbeck Doctor Code                              | Welbeck PassWord | Consultant No    | Diary Name         | Hospital 1 | Hospital 2 |
|                                                  |                  | N                |                    |            |            |
|                                                  |                  | r.C.             |                    |            |            |
|                                                  |                  |                  |                    |            |            |
|                                                  |                  |                  |                    |            |            |
|                                                  |                  |                  |                    |            |            |
|                                                  |                  |                  |                    |            |            |
|                                                  |                  |                  |                    |            |            |
|                                                  |                  |                  |                    |            |            |
|                                                  |                  |                  |                    |            |            |
|                                                  |                  |                  |                    |            |            |
|                                                  |                  | ~[+]-]+]         |                    |            |            |
|                                                  | M × P            | M 🕈 🗆 🔺          | ~ * <b>e</b>       |            | 2          |
| Appointment Type Mag                             | pping            | r <b>•</b> - • • | ~ × C              |            | 2          |
| ppointment Type Mag<br>felbeck Appointment       | pping<br>Type    | M + - •          | ۲ × C              | ment Type  | ,          |
| ppointment Type Map                              | pping<br>Type    | M + - +          | C X C              | ment Type  |            |
| ppointment Type Mag                              | pping<br>Type    | M + - + -        | DGL Appoint        | ment Type  |            |
| ppointment Type Mag<br>felbeck Appointment       | pping<br>Type    |                  | DGL Appoint        | ment Type  | _          |
| Spointment Type Map                              | oping<br>Type    | R + - +          | DGL Appoint        | ment Type  |            |
| <br> ppointment Type Mag<br>Velbeck Appointment  | pping<br>Type    | M + - + ,        | DGL Appoint        | ment Type  |            |
| t<br>Sppointment Type Mag<br>Velbeck Appointment | pping<br>Type    |                  | DGL Appoint        | ment Type  | 1          |
| Appointment Type Mag<br>Velbeck Appointment      | pping<br>Type    |                  | DGL Appoint        | ment Type  |            |

- In the top half of the box, input the consultant code and password (provided by OneWelbeck) and choose the target consultant, DGL diary and DGL Hospital(s) to be synced with OneWelbeck.
  - a. At least one DGL Hospital must be selected, you can pick up to 3.
  - b. Only appointments created at the hospital(s) specified here will be transferred to OneWelbeck.
  - c. Note: Please enter "OneWelbeck" (No space and capital O and W) in the Diary Name box.
- In the bottom half of the box, Appointment Types can be mapped from incoming Welbeck appointment types to DGL appointment types to avoid importing the Welbeck appointment types into DGL. The OneWelbeck Appointment types are:
  - a. New Patient Consultation
  - b. New Consultation
  - c. Follow Up
  - d. Annual

| 4. | These  | can    | be   | map   | oped | to     | the    | DGL    |
|----|--------|--------|------|-------|------|--------|--------|--------|
|    | appoin | tmen   | t ty | pes   | for  | the    | curr   | ently  |
|    | logged | on co  | nsul | tant, | whic | ch are | e avai | ilable |
|    | in the | pickli | st u | nder  | 'DGI | _ Ap   | point  | ment   |
|    | Type'. |        |      |       |      |        |        |        |

| 5. | Also in the bottom half of the box, towards  |
|----|----------------------------------------------|
|    | the right is a Welbeck Lab Link option, with |
|    | a box to next to it. This will enable or     |
|    | disable whether reports and results will     |
|    | come to you via Compucare.                   |

6. The interface is now enabled, though a restart of your DGL software may be required.

| 🔆 Welbeck Link - Setup   |                      | - |  |
|--------------------------|----------------------|---|--|
| Appointment Type Mapping |                      |   |  |
| Welbeck Appointment Type | DGL Appointment Type |   |  |
| Compucare NHS New        | New Patient          |   |  |
| Welbeck Follow Up        | Follow-Up            |   |  |
| Welbeck New              | New Patient          |   |  |
|                          | <u> </u>             |   |  |
|                          |                      |   |  |

| onde | nce   | Theatre      | Report     | Preferences  |
|------|-------|--------------|------------|--------------|
|      | Diar  | y Preferenc  | es         |              |
|      | Арро  | ointment Typ | pes        |              |
|      | Valid | Locations    |            |              |
|      | Diar  | y Templates  |            |              |
|      | Cust  | tom Layout   | 1 Designer |              |
| ĺ    | Cust  | tom Layout   | 2 Designer |              |
|      | Cust  | tom Layout   | 3 Designer |              |
|      | Expo  | ort to .CSV  |            |              |
|      | Che   | ck CWS(HC    | A) for new | appointments |
|      | Che   | ck Spire for | new appoi  | ntments      |
|      | Che   | ck Welbeck   | for new ap | mtments      |